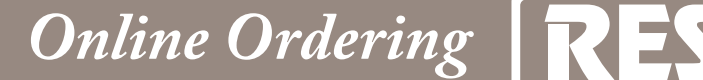

## Access Our Website at res.rosemont.com

## **STEP BY STEP ONLINE ORDERING**

1) GO TO: res.rosemont.com

## 2) PASSWORD:

- First Time Exhibitor: Click "Register".
- Returning Exhibitor: Use exsisting password or click forgotten password
- 3) SIGN IN: Click the "Log In" button
- EVENT SELECT: Use the pull down menu to select the show you will be attending.
- 5) SELECT SPACE #: Use the pull down menu to select the booth number.
- 6) ORDERING: Click ordering drop down to navigate the various RES Services.
- 7) CHECKOUT:

After you have completed your order(s) click on the cart (located in the top right corner). Review item and make changes if necessary, then click "Proceed to Checkout". Enter Credit Card info and click "Continue".

An order confirmation will be sent via email upon completion.

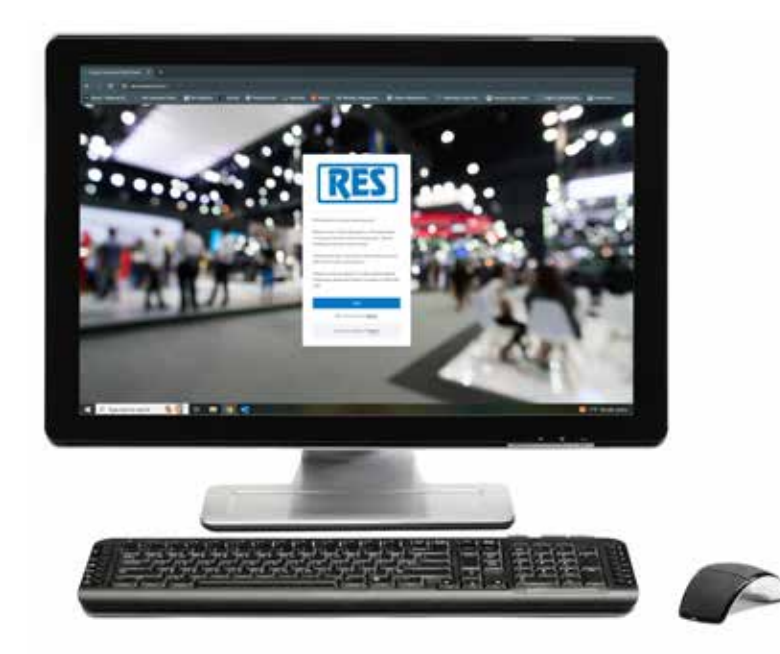

For questions and further information please call: 847-696-2208